## **RESTRICTED PARTY SCREENING**

In order to comply with Federal laws, UCSD interactions with foreign persons and entities must be checked against a comprehensive list of Restricted Parties. The University of California system utilizes the Restricted Party Screening (RPS) tool on VisualCompliance.com to effectively and quickly meet this requirement.

All UC employees can obtain register with Visual Compliance for an account to access their RPS tool. Visit <u>https://www.visualcompliance.com/usr</u> and complete steps listed. <u>Be sure to use your @ucsd.edu</u> <u>email address to register</u>; this email address will also be your username.

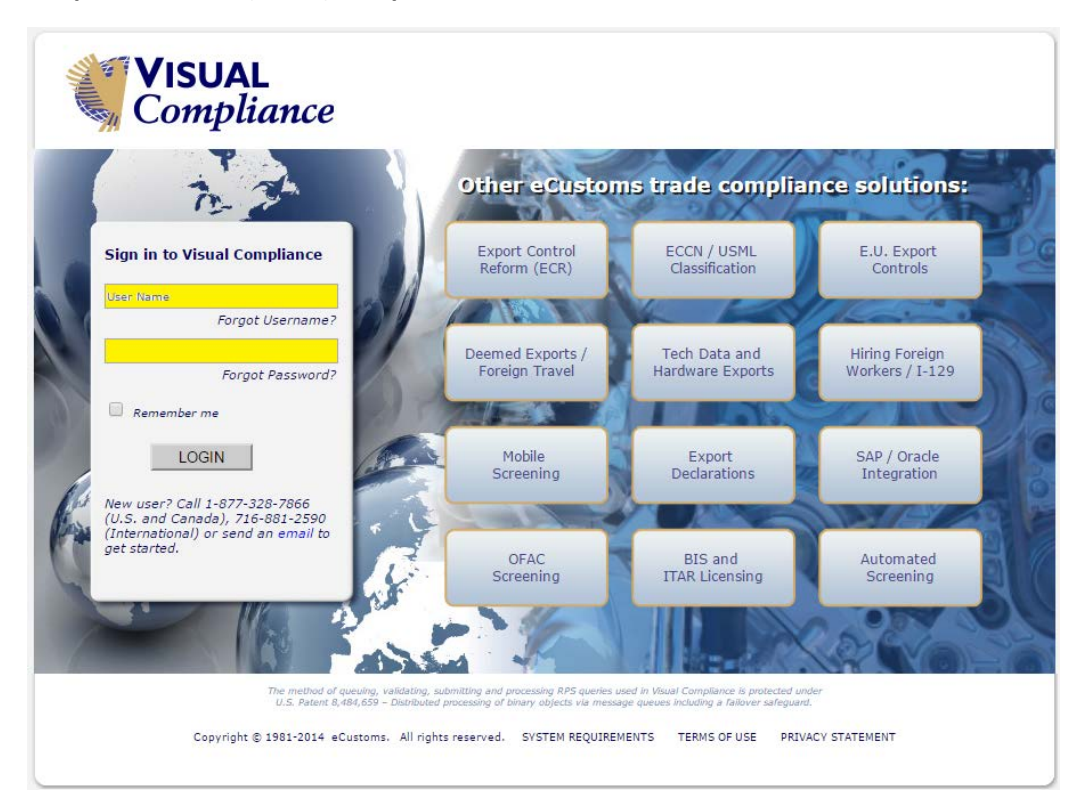

1. Once you are registered, go to <u>https://www.visualcompliance.com/</u> and sign on with your unique username (email) and password.

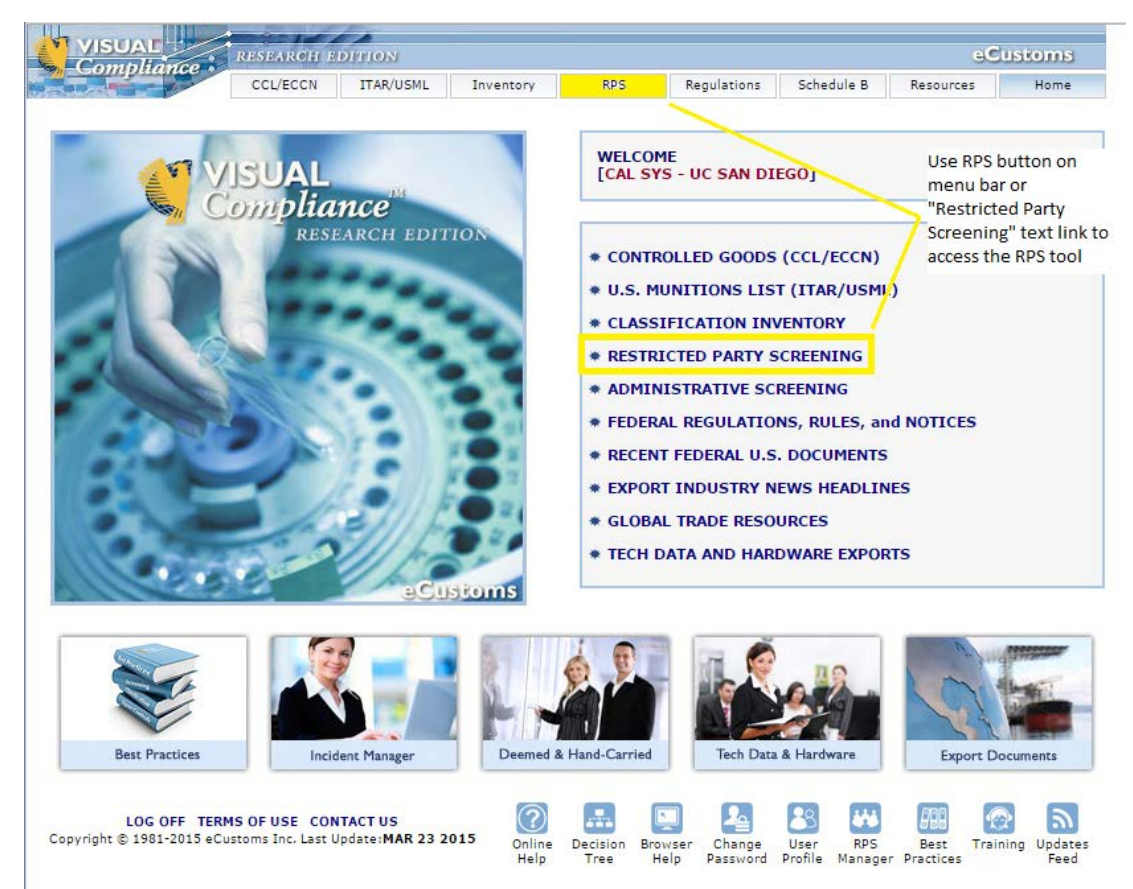

2. After logging in, CLICK on the "RPS" –or- "Restricted Party Screening" links, as shown.

**3.** ENTER information as shown below. *If you perform test searches for practice, be sure to write "Test" in the Comments Field.* 

| INDIVIDUAL AND COMPANY SCREENING                                                                                                    |                                                 |
|----------------------------------------------------------------------------------------------------|-------------------------------------------------|
| Name: John Doe •                                                                                                    | Include a person AND entity                     |
| Company: University of Wherever                                                                                                    | screening whenever possible                     |
| Address:                                                                                                    |                                                 |
| City: State:                                                                                                    | Include information about the                   |
| Country: Select country if applicable Country V                                                                                                    | screening, such as the associated               |
| Comment Visiting Scholar                                                                                                    | contact, to serve as a complete                 |
| ● Exact O Phonetic O Fuzzy Leve 2 ▼                                                                                                    | record and notes for future                     |
| SCREEN                                                                                                    | reference. e.g. visitor, snipment, purchase, et |
| ✓ Remove business words                                                                                                    | For search type, select "Exact" and             |
| ECCN for country controls check: Select ECCN                                                                                                    | button to submit the information for            |
| Export Sanctions GSA                                                                                                    | screening.                                      |
| 🕜 Police 🖉 PEP/OIG 🕜 International 🖓 Reset Defaults                                                                                                    |                                                 |
| GSA data is updated in full every business day direct from SAM/EPLS.<br>Fuzzy searches including GSA are automatically limited to level 2.<br>Business endings is not selectable when already set as your profile default.<br>Fuzzy or phonetic search with thesaurus often produces erratic results. |                                                 |

4. VIEW result – you will receive "No Matching Records Found" or you will receive "Hits" or "Alerts"

No Matching Records Found:

| VISUAL                                                                                                    | RESEARCH                           | EDITION                    |                  |                |             |  |
|----------------------------------------------------------------------------------------------------|------------------------------------|----------------------------|------------------|----------------|-------------|--|
| Compliance ·                                                                                                    | CCL/ECCN                           | ITAR/USML                  | Inventory        | RPS            | Regulations |  |
|                                                                                                    | NO MATCH                           | ING RECORD                 | S FOUND          |                |             |  |
| Your search of the Visual Compliance Restricted Party Screening database failed to return any records.<br>Comment: <b>Comment: test</b> |                                    |                            |                  |                |             |  |
| Search criteria:                                                                                                    | Name:                              | John Doe                   |                  |                |             |  |
|                                                                                                    | Company:                           | n/a                        |                  |                |             |  |
|                                                                                                    | Address:                           | n/a                        |                  |                |             |  |
|                                                                                                    | City:                              | n/a                        |                  |                |             |  |
|                                                                                                    | State:                             | n/a                        |                  |                |             |  |
|                                                                                                    | Country:                           | Bahamas [BS]               | l                |                |             |  |
| Search type:                                                                                                    | For <b>Exact</b> ma<br>Stemming on | atches.<br>, Thesaurus on, | Field Specific o | n, Business wo | rds removal |  |

[Export, Sanctions, GSA, Police, PEP and International data groups.\*] GSA data is updated in full every business day direct from SAM/EPLS.

## Some Examples for Screening Hits:

| VISUAL                             | the set of a                                                                                       |                                                           |                                                                            |                                                      |                                                     |                                     |                 |                     |        |
|------------------------------------|----------------------------------------------------------------------------------------------------|-----------------------------------------------------------|----------------------------------------------------------------------------|------------------------------------------------------|-----------------------------------------------------|-------------------------------------|-----------------|---------------------|--------|
| Compliance                         | RESEARCH EDIT                                                                                      | ION                                                       |                                                                            |                                                      |                                                     |                                     |                 | eC                  | ustoms |
|                                    | CCL/ECCN I                                                                                         | FAR/USML                                                  | Inventory                                                                  | RPS                                                  | Regulations                                         | Schedule                            | в               | Resources           | Home   |
|                                    | You searched for a                                                                                 | ny records                                                | containing:                                                                |                                                      |                                                     | <b>.</b>                            | L               | Q                   |        |
| Search criteria:                   | Name: n/a                                                                                          |                                                           |                                                                            |                                                      |                                                     | Search                              | same            | New                 | Alerts |
|                                    | Company: Suntel                                                                                    | Microway                                                  | /e                                                                         |                                                      |                                                     | keyword                             | s again         | Search              | Help   |
|                                    | Address: n/a                                                                                       |                                                           |                                                                            |                                                      |                                                     |                                     |                 |                     |        |
|                                    | City: n/a                                                                                          |                                                           |                                                                            |                                                      |                                                     |                                     |                 |                     |        |
|                                    | State: n/a                                                                                         |                                                           |                                                                            |                                                      |                                                     |                                     |                 |                     |        |
|                                    | Country: n/a                                                                                       |                                                           |                                                                            |                                                      |                                                     |                                     |                 |                     |        |
| Comment:                           | Comment: test                                                                                      |                                                           |                                                                            |                                                      |                                                     |                                     |                 |                     |        |
| Search type:                       | for <b>Exact</b> matches,<br>Stemming on, Thes<br>[Export, Sanctions,<br><i>GSA data is update</i> | which retu<br>aurus on, F<br>GSA, Police<br>d in full eve | rned 1 result.<br>Field Specific on<br>e, PEP and Inter<br>ery business da | , Business wor<br>national data g<br>y direct from S | ds removal<br>roups.*]<br>AM/EPLS.                  |                                     |                 |                     |        |
| Date of search:                    | Wednesday, April                                                                                   | 1, 2015                                                   |                                                                            |                                                      |                                                     |                                     |                 |                     |        |
| Time of search:                    | 08:16 PM EST                                                                                       |                                                           |                                                                            |                                                      |                                                     |                                     |                 |                     |        |
|                                    |                                                                                                    |                                                           | <u> </u>                                                                   | lit returned                                         |                                                     |                                     |                 |                     |        |
| PDF PRN EX                         | CEL                                                                                                |                                                           |                                                                            |                                                      |                                                     |                                     |                 |                     |        |
| Reference                          | Name                                                                                               |                                                           |                                                                            |                                                      |                                                     |                                     | FRC             | [Click for PDF]     | Alert  |
| DPL000444                          | SUNTEK MICROWA<br>Newark<br>California<br>United States                                            | /E, INC.                                                  |                                                                            |                                                      |                                                     |                                     | 69 FF           | 26360               | 38     |
| PDF PRN EX                         |                                                                                                    | (                                                         | Click to expan                                                             | d                                                    | Email results t<br>Include notes<br>and PI / Dept a | to export@<br>about rea<br>and POC. | ucsd.<br>son fo | edu.<br>r screening |        |
| Send to me.                        |                                                                                                    | _                                                         |                                                                            |                                                      | e.g. Visiting Sch                                   | olar, Shipme                        | nt, Pu          | rchase, etc.        |        |
| Send to this a                     | ddress:                                                                                            | e                                                         | xport@ucsd.e                                                               | du                                                   |                                                     |                                     |                 |                     | 1      |
|                                    |                                                                                                    |                                                           |                                                                            | il addresse                                          | es with errors can                                  | not be delive                       | ed.             |                     |        |
| Send to addre                      | Send to addresses on my list: There are no email addresses in your personal distribution list.     |                                                           |                                                                            |                                                      |                                                     |                                     |                 |                     |        |
| Send to addre                      | ess groups on my lis                                                                               | st: The                                                   | ere are no emai                                                            | arouns in you                                        | r personal distr                                    | ibution list                        |                 |                     |        |
| Notations to t                     | his results email:                                                                                 | Sł<br>Pl                                                  | ipment of sil<br>: J. Johnson, U                                           | icon material<br>JCSD/Compu                          | for testing.<br>ter Sci Ctr                         |                                     |                 |                     |        |
| <ul> <li>Include entity</li> </ul> | searched in subjec                                                                                 | t line.                                                   |                                                                            |                                                      |                                                     |                                     |                 |                     |        |
| Include your i                     | name (the user who                                                                                 | made the                                                  | search) in subj                                                            | ect line.                                            |                                                     |                                     |                 |                     |        |

| Alert     |                  | RESEARCH EDITION<br>CCL/ECCN ITAR/USML Inventory RPS Regula                                                                                                    | Customs                                                                                                    |  |  |  |  |
|-----------|------------------|----------------------------------------------------------------------------------------------------|----------------------------------------------------------------------------------------------------|--|--|--|--|
| examples: |                  |                                                                                                    |                                                                                                    |  |  |  |  |
|           |                  | Sanctions, embargoes, or risk alerts apply to the country supplied for this entity.                                                                                                    | I <b>try</b><br>Search same<br>keywords again Search                                                                                                    |  |  |  |  |
|           |                  | Your search of the Visual Compliance Restricted Party Screening dat<br>failed to return any records.<br>Comment: Comment: test                                                                                                    | abase                                                                                                    |  |  |  |  |
|           | Search criteria: | Name: Terzibashjian F<br>Company: n/a                                                                                                    | or alerts pertaining to full embargoed<br>ountries, Cuba, Iran, Syria, Sudan and                                                                                                    |  |  |  |  |
|           |                  | Address: n/a n<br>City: n/a n                                                                                                    | eview, regardless of hits returned for<br>ndividuals or Entities. It is likely an                                                                                                    |  |  |  |  |
|           |                  | Country: Iran [IR] * a                                                                                                    | xport license is required for any ctivities involving these countries or                                                                                                    |  |  |  |  |
|           | Search type:     | For Exact matches.<br>Stemming on, Thesaurus on, Field Specific on, Business words re<br>[Export, Sanctions, GSA, Police, PEP and International data groups.<br>GSA data is updated in full every business day direct from SAM/EPL                                                                                                    | heir nationals.                                                                                                    |  |  |  |  |
|           | Date of search:  | Wednesday, April 1, 2015                                                                                                    |                                                                                                    |  |  |  |  |
|           | Time of search:  | 08:35 PM EST                                                                                                    |                                                                                                    |  |  |  |  |
|           | Country Notes:   | Ine rollowing conditions apply to the <b>country</b> supplied for this end<br>Embargoes Programs Summary for more information.                                                                                                    | and canedonsy see the one canedons and                                                                                                    |  |  |  |  |
|           | -                | <ul> <li>Prohibited as an export destination for defense articles and defense<br/>denial policy and U.S. Arms Embargo countries.</li> <li>Prohibited as an export destination of destination of the second second secon</li></ul> | aerense services under the ITAR (126.1), including                                                                                                    |  |  |  |  |
|           |                  | <ul> <li>Restricted as an export destination under Department of State U.S. Arms Embargoes.</li> <li>Restricted as an export destination under Office of Foreign Assets Control (OFAC) Sanctions, or to Specially<br/>Destinated National under OFOC Senations. Conservations and an analysis and an analysis of the senated Section 2014 (Section 2014).</li> </ul>                                                                                                    |                                                                                                    |  |  |  |  |
|           |                  | <ul> <li>Restricted as an export destination under United Nations sanctions, arms embargoes, or travel ban. Non-country specific UN capacity of LO cide and the Talibae</li> </ul>                                                                                                    |                                                                                                    |  |  |  |  |
|           |                  | specific U.N. sanctions apply to Al-Qaida and the Taliban.<br>• Subject to a comprehensive general embargo under EAR Part 746, Embargoes and Other Special Controls.                                                                                                    |                                                                                                    |  |  |  |  |
|           |                  | <ul> <li>U.S. Department of Commerce EAR Country Group E:1, Terrorist Supporting Countries.</li> <li>U.S. Department of State, Countries Not Cooperating Fully with United States Antiterrorism Efforts.</li> </ul>                                                                                                    |                                                                                                    |  |  |  |  |
|           |                  | <ul> <li>U.S. Department of State, State Sponsors of Terrorism.</li> <li>Restricted as an export destination under EAR Part 736 General Prohibition Three (Foreign-produced direct product)</li> </ul>                                                                                                    |                                                                                                    |  |  |  |  |
|           |                  | resources as an export destination under EAK rait 750 General Prombluon Three (Foreign-produced diffect pro<br>re-exports).<br>• Subject to Government of Canada Economic Sanctions                                                                                                    |                                                                                                    |  |  |  |  |
|           |                  | Subject to European Union Arms Embargoes                                                                                                    |                                                                                                    |  |  |  |  |
|           |                  | 1-1-1-1-1-1                                                                                                    | Contorna                                                                                                    |  |  |  |  |
|           | Sompliance       | CCL/ECCN ITAR/USML Inventory RPS Regul                                                                                                    | ations Schedule B Resources Home                                                                                                    |  |  |  |  |
|           |                  |                                                                                                    |                                                                                                    |  |  |  |  |
|           |                  | Sanctions, embargoes, or risk alerts apply to the country supplied for this entity.                                                                                                    | Search same New<br>keywords again Search                                                                                                    |  |  |  |  |
|           |                  | Your search of the Visual Compliance Restricted Party Screening da<br>failed to return any records.<br>Comment: Comment: test                                                                                                    | tabase                                                                                                    |  |  |  |  |
|           | Search criteria: | <i>Name:</i> n/a<br><i>Company:</i> <b>Tessier-Ashpool</b>                                                                                                    | Search did not return a hit, but an ALERT is given based on the Country.                                                                                                    |  |  |  |  |
|           |                  | Address: n/a<br>Citv: n/a                                                                                                    | For visitor and visiting scholar                                                                                                    |  |  |  |  |
|           |                  | State: n/a<br>Country: PR China [CN] *                                                                                                    | screenings, no further action is required.                                                                                                    |  |  |  |  |
|           | Search type:     | For <b>Exact</b> matches.<br>Stemming on, Thesaurus on, Field Specific on, Business words rem<br>[Export, Sanctions, GSA, Police, PEP and International data groups.]                                                                                                    | For international shipping, please<br>contact Export Control at<br>export@ucsd.edu                                                                                                    |  |  |  |  |
|           | Date of search:  | Thursday, March 26, 2015                                                                                                    |                                                                                                    |  |  |  |  |
|           | Time of search:  | 03:54 PM EST                                                                                                    |                                                                                                    |  |  |  |  |
|           |                  |                                                                                                    |                                                                                                    |  |  |  |  |
|           | *Country Notes:  | The following conditions apply to the <b>country</b> supplied for this enti<br>Embargoes Programs Summary for more information.                                                                                                    | ty. For sanctions, see the U.S. Sanctions and                                                                                                    |  |  |  |  |
|           | *Country Notes:  | The following conditions apply to the <b>country</b> supplied for this enti<br>Embargoes Programs Summary for more information.<br>• Prohibited as an export destination for defense articles and defer<br>denial policy and U.S. Arms Embargo countries.                                                                                                    | ty. For sanctions, see the U.S. Sanctions and use services under the ITAR (126.1), including                                                                                                    |  |  |  |  |
|           | *Country Notes:  | The following conditions apply to the <b>country</b> supplied for this enti-<br>Embargoes Programs Summary for more information.  Prohibited as an export destination for defense articles and defer<br>denial policy and U.S. Arms Embargo countries.  Restricted as an export destination under Department of State U.<br>Restricted as an export destination under EAP Part 736 Ceneral I                                                                                                    | ty. For sanctions, see the U.S. Sanctions and<br>nee services under the ITAR (126.1), including<br>S. Arms Embargoes.<br>Schibition Three (Eoreing-produced direct product                                                                                        |  |  |  |  |
|           | *Country Notes:  | The following conditions apply to the <b>country</b> supplied for this enti-<br>Embargoes Programs Summary for more information.  Prohibited as an export destination for defense articles and defer<br>denial policy and U.S. Arms Embargo countries. Restricted as an export destination under Department of State U.<br>Restricted as an export destination under Department of State U.<br>Restricted as an export destination under EAR Part 736 General F<br>re-exports). Subject to military end-user and/or end-use based control policy                                                                                                    | ty. For sanctions, see the U.S. Sanctions and<br>use services under the ITAR (126.1), including<br>S. Arms Embargoes.<br>Prohibition Three (Foreign-produced direct product<br>for specified ECCN dual-use items under EAR Part                                   |  |  |  |  |
|           | *Country Notes:  | <ul> <li>The following conditions apply to the country supplied for this entitembargoes Programs Summary for more information.</li> <li>Prohibited as an export destination for defense articles and defer denial policy and U.S. Arms Embargo countries.</li> <li>Restricted as an export destination under Department of State U.</li> <li>Restricted as an export destination under EAR Part 736 General F re-exports).</li> <li>Subject to military end-user and/or end-use based control policy 744 or related policy, or policy of denial for CCL items that control.</li> <li>Subject to European Union Arms Embargoes</li> </ul>                                                                                                    | ty. For sanctions, see the U.S. Sanctions and<br>nse services under the ITAR (126.1), including<br>S. Arms Embargoes.<br>Prohibition Three (Foreign-produced direct product<br>for specified ECCN dual-use items under EAR Part<br>bute to military capabilities. |  |  |  |  |
|           | *Country Notes:  | The following conditions apply to the country supplied for this entitembargoes Programs Summary for more information.         • Prohibited as an export destination for defense articles and defer denial policy and U.S. Arms Embargo countries.         • Restricted as an export destination under Department of State U.         • Restricted as an export destination under Department of State U.         • Restricted as an export destination under EAR Part 736 General freexports).         • Subject to military end-user and/or end-use based control policy 744 or related policy, or policy of denial for CCL items that control         • Subject to European Union Arms Embargoes                                                                                                    | ty. For sanctions, see the U.S. Sanctions and<br>nes services under the ITAR (126.1), including<br>S. Arms Embargoes.<br>Prohibition Three (Foreign-produced direct product<br>for specified ECCN dual-use items under EAR Part<br>bute to military capabilities. |  |  |  |  |
|           | *Country Notes:  | <ul> <li>The following conditions apply to the country supplied for this entitembargoes Programs Summary for more information.</li> <li>Prohibited as an export destination for defense articles and defendenial policy and U.S. Arms Embargo countries.</li> <li>Restricted as an export destination under Department of State U.</li> <li>Restricted as an export destination under EAR Part 736 General Freexports).</li> <li>Subject to military end-user and/or end-use based control policy 744 or related policy, or policy of denial for CCL items that control.</li> <li>Subject to European Union Arms Embargoes</li> </ul>                                                                                                    | ty. For sanctions, see the U.S. Sanctions and<br>nse services under the ITAR (126.1), including<br>S. Arms Embargoes.<br>Prohibition Three (Foreign-produced direct product<br>for specified ECCN dual-use items under EAR Part<br>bute to military capabilities. |  |  |  |  |